一、登录馆际互借系统:

http://ill.calis.edu.cn/reader/index.html?tenant=a000710&auth=true,校园网外用户将看到如下登录页面,所在馆请选择"上海财经大学"(校内用户,系统将自动填写所在馆信息)。 "账号"和"密码",与公共数据平台的用户名与密码相同。

| LIS | Ф | E | 高 | 等 | 教 | 育  | 数  | 字  | B   | 书   | 馆    |     |   |  |  |
|-----|---|---|---|---|---|----|----|----|-----|-----|------|-----|---|--|--|
|     |   |   |   |   | £ | 所在 | e: | 点记 | 击选拔 | 译/输 | 入馆名利 | 尔   |   |  |  |
|     |   |   |   |   |   | ₩. | 号: | 图: | 书卡· | 号/校 | 园卡号/ | 用户名 | ź |  |  |
|     |   |   |   |   |   | 寄日 | 吗: |    |     |     |      |     |   |  |  |
|     |   |   |   |   |   |    |    |    | C   | 蝁   | 录    |     |   |  |  |

2. 当您找不到自己所属的图书馆时,说明贵馆还未与本网站集成完毕,您可与贵馆馆员联系。

二、按系统要求填写名称、单位、联系方式等(带\*号的选项为必填项),账户类型填"个人账户", EMAIL 请填常用邮箱,以方便联系。如下图:

| 您好!您已经是 | 是统一认证系统的注册用户    | ,如果要成为馆际互借系统的台 | <b>ì法用户,请完成馆际互借系</b> | 统帐户注册!                                |               |
|---------|-----------------|----------------|----------------------|---------------------------------------|---------------|
| 帐户信息    |                 |                |                      |                                       |               |
| 资金帐号:   |                 |                | _                    |                                       |               |
| 帐户类别: 🄇 | ● 个人帐户 ○ 机构帐户   | (供单位注 上财+学院+女  | 性名)                  |                                       |               |
| 名 称:    | 上财法学院张三         |                | (建议:个人帐户填写"单位        | <u>[名称+个人姓名"</u> : 机构                 | ]帐户填写"单位名称")  |
| 结算方式:   | ● 借书证 ◎ 现金 ◎ 校内 | 內支票 ◎ 支票       |                      |                                       |               |
| 开户行:    |                 |                | 帐号:                  |                                       |               |
| 帐户管理员信息 |                 |                |                      |                                       |               |
| 登录名:    | 2009000009      | *              |                      | 姓 名:                                  | [张三] *        |
| 口令:     | ******          | 长度大于等于4位       |                      | 性别:                                   | ◉ 男 ◎ 女       |
| 确认口令:   | *****           |                |                      | 图书证/校园卡号                              |               |
| 职称:     | 其他学生 ▼          |                |                      | 证件类型:                                 | *             |
| 专 业:    | 法学院             | -              |                      | 证件号码:                                 |               |
| 单位:     | 法学              | *              |                      | 电话号码:                                 | 65904000 *    |
| 通讯地址:   |                 |                | ]                    | E-Mail:                               | law@163.com * |
| 邮 编:    |                 |                |                      | FAX.                                  |               |
| 用户类别:   | 高校用户 ▼          |                |                      | 权限:                                   | ☑ 此人为帐户管理员    |
| 所属图书馆   | 上海财经大学          | *              | 检查                   | 电话号码和em                               | nail是否填写准确。   |
| 申请日期:   | 2011/11/7       |                |                      |                                       |               |
|         |                 |                |                      |                                       |               |
|         |                 |                |                      |                                       |               |
|         |                 |                |                      |                                       |               |
|         |                 |                |                      | a a a a a a a a a a a a a a a a a a a |               |

三、按要求填好后,单击屏幕下方的 "提交"按钮即可。<u>然后把确认信息发到邮箱</u> <u>ill@mail.sufe.edu.cn</u>,或致电 65904052,以方便馆员确认。提交后请等待图书馆的审核(约 1-3个工作日,节假日后延),审核通过后,再次登录系统,见到如下界面,即可使用系统。

| 留言板                                            |
|------------------------------------------------|
|                                                |
| 日期 标题 状态                                       |
| 2011-11-07 <b>馆际互借系统,用户确认通知</b> ! 未读 <b>删除</b> |
| 1                                              |
| 返回                                             |

四、注册成功后(约1-3个工作日,节假日后延),可以通过系统的"申请管理"——"提 交申请"进行申请。如下图:

| 2. 上海财 | 经大学        | 学馆际互借读者网关系统                             |
|--------|------------|-----------------------------------------|
|        | 个人管理       | <b>由语管理</b> 帐户 <mark>管理</mark> 关闭 帮助 关于 |
|        |            | ☑ 提交申请                                  |
|        | 留言板        | <u>具由适应</u>                             |
|        | 日期         | 标题                                      |
|        | 2012-05-16 | 取文献通知                                   |
|        | 2012-05-16 | 取文献通知                                   |
|        | 2012-05-08 | 取文献通知                                   |
|        |            |                                         |

五、注意:需要认真填写出版物名称、作者、文章名、期卷号、出版年、页码等文献信息 (越详细越好),以及费用限制和个人联系信息后,点击页面底部"提交"按钮,进行提交。 如下图:

## 申请信息

| 文献信息   |                     |                                    |                |                      |
|--------|---------------------|------------------------------------|----------------|----------------------|
| 文献类型   | 期刊论文 🔻              |                                    |                | Nitecki, Danuta A.   |
| 出版物名称  | Library & Informati | ion Science Research               |                |                      |
| 卷期号    | V.30 No.4           | (如:9卷,3期)                          | 版本信息           |                      |
| 文章名称   | The evaluation and  | I measurement of library services. |                |                      |
| 出版地    |                     |                                    | 出版者            | Elsevier             |
| 出版年    | 2008                |                                    |                |                      |
| 页码信息   | 322-323;Total pag   | jes                                |                | (如:35-42页)           |
| ISSN   | 07408188            |                                    | ISBN           |                      |
| DOI    |                     |                                    | CALIS-<br>OID  |                      |
| 语种     | 英语                  | •                                  |                |                      |
| 优惠信息   |                     |                                    |                |                      |
| 当前条件下的 | 优惠信息为: 优惠比的         | 列100%,优惠限额150元,优惠说明 <b>:</b> 示范    | 馆补贴上海财经大学      |                      |
| 馆际互借信息 |                     |                                    |                |                      |
| 有效时间   |                     | (YYY-MM-DD 如果申请超过该时间还未被处于          | 理,则申请自动结束!)    |                      |
| 文献传递方式 | e-mail              | •                                  | 联系方式           | 邮寄 ▼                 |
| *费用限制  | 15                  | 元                                  | 急迫程度           | ◉ 普通 🔘 加急            |
| 费用限制:用 | 戶能承受的完成此笔           | 申请的最高费用。                           | 加急: 用户选择加      | 隐处理,需自付费用10元/篇。      |
| 用户参考号  |                     |                                    | 用户自定义编号最       | 多50个字符               |
| 文献费用页数 |                     | (页)                                |                |                      |
| 收藏馆名称  | 北京大学、夏日大            |                                    | 徐州),山东大学,大连理王大 | 学,武汉大学,中国农业大学,东南大学;; |